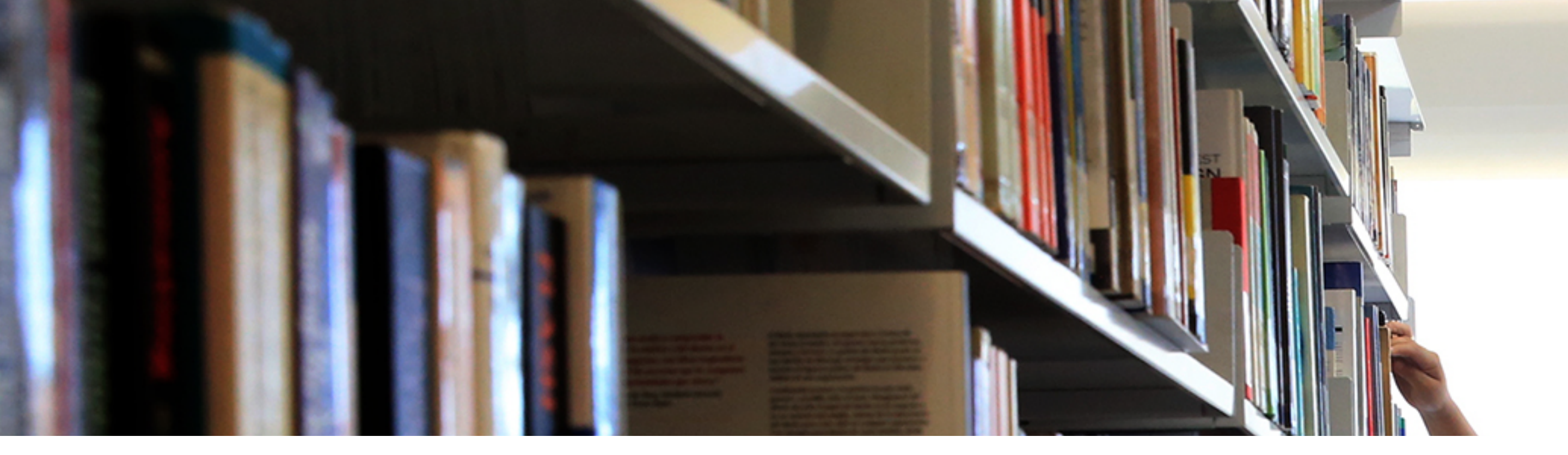

# Guía básica de tareas

 a) En la pantalla del curso encontrarás, del lado izquierdo de la pantalla en un recuadro naranja, la descripción de la unidad temática en turno. Del lado derecho aparecerá el listado de los contenidos y actividades a realizar.

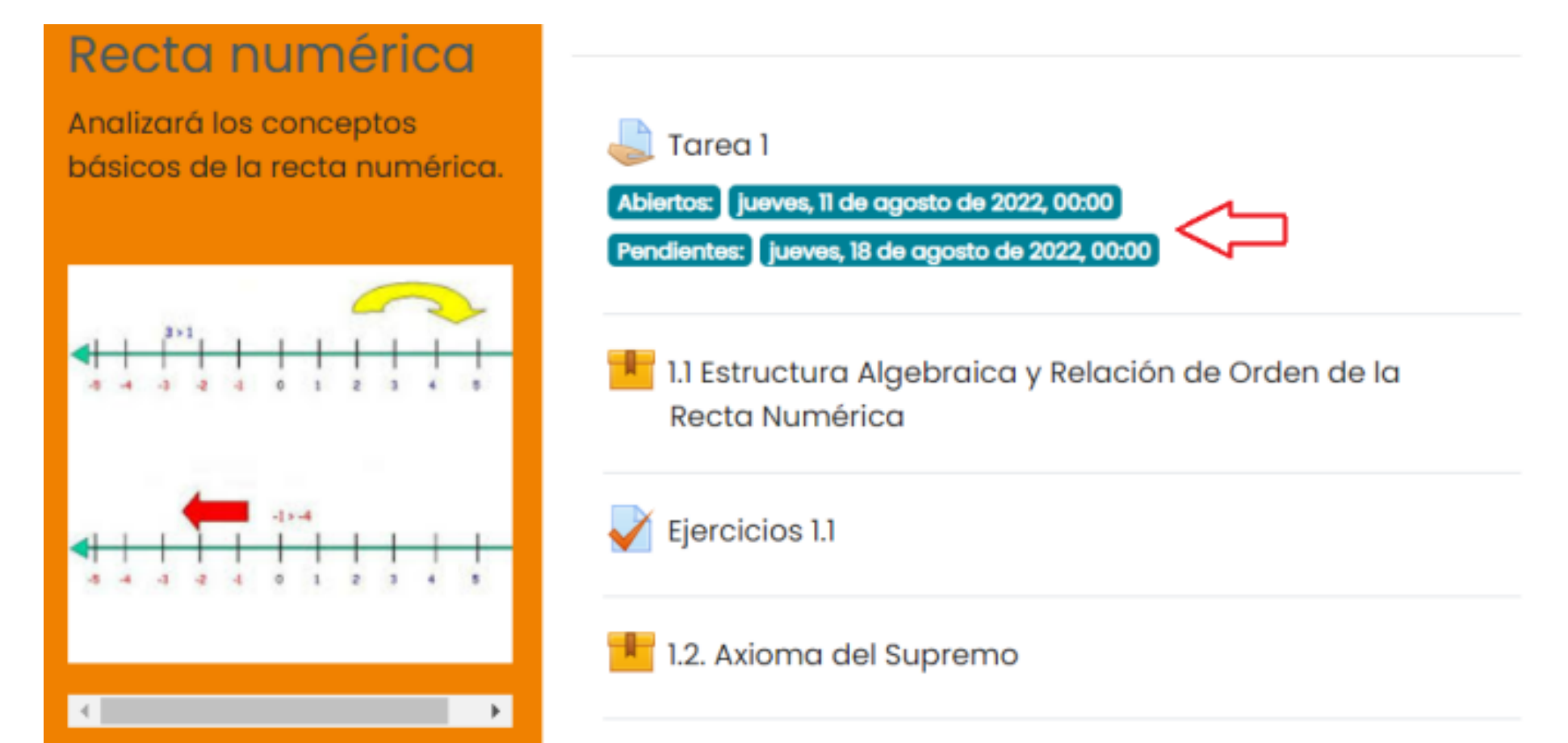

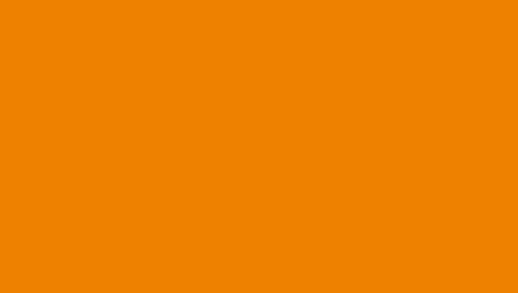

🧹 Ejercicios 1.2

1.3 Propiedad Arquimediana. Números racionales e irracionales. Densidad

#### b) Para realizar la entrega de una tarea dentro de un curso en UbiCua, primero debes

identificar el ícono y seleccionar la "Tarea" que debes realizar. Este ícono es el siguiente:

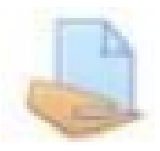

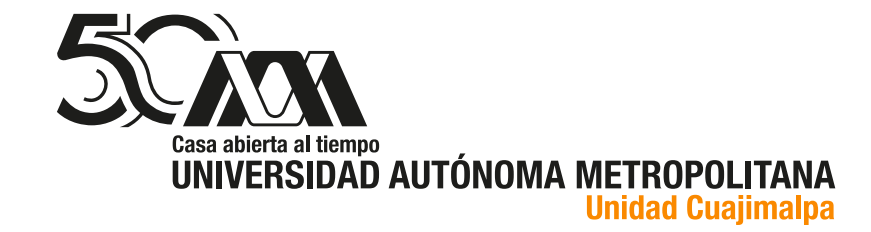

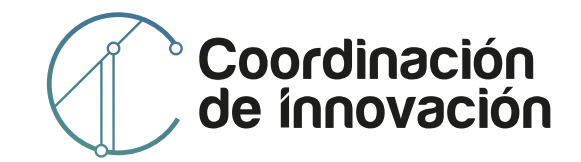

**NOTA:** Una "Tarea" tiene una fecha y hora específica de entrega, por lo tanto, debes considerar esos factores previos a la entrega. Te recomendamos no hacerlo minutos antes de la fecha y hora establecidas como máximo, dado que la transferencia de archivos y los elementos de conectividad de la red internet **pueden afectar la hora de entrega de tu "Tarea"** 

c) Identifica la "Tarea" que debes entregar y da un clic sobre el título de la actividad.

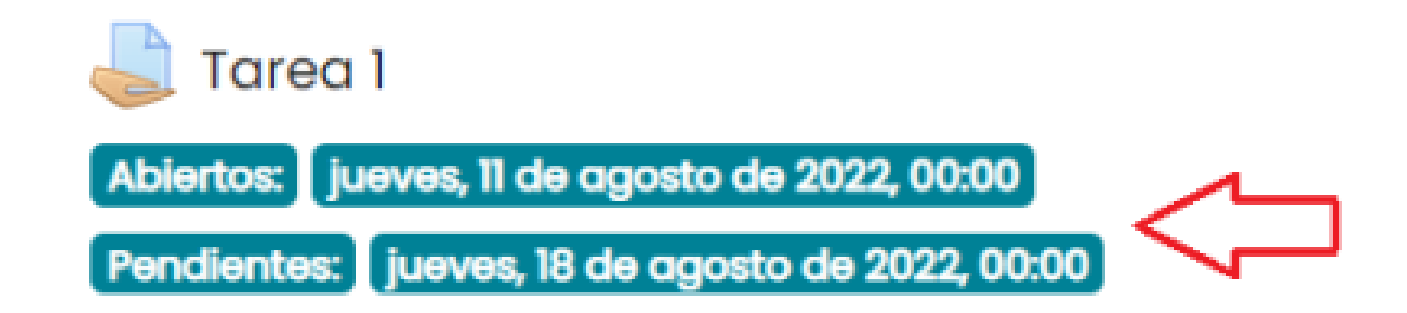

d) Lee detenidamente las instrucciones para realizar la tarea asignada, así como los tiempos y fechas de entrega que han sido establecidos por el instructor.

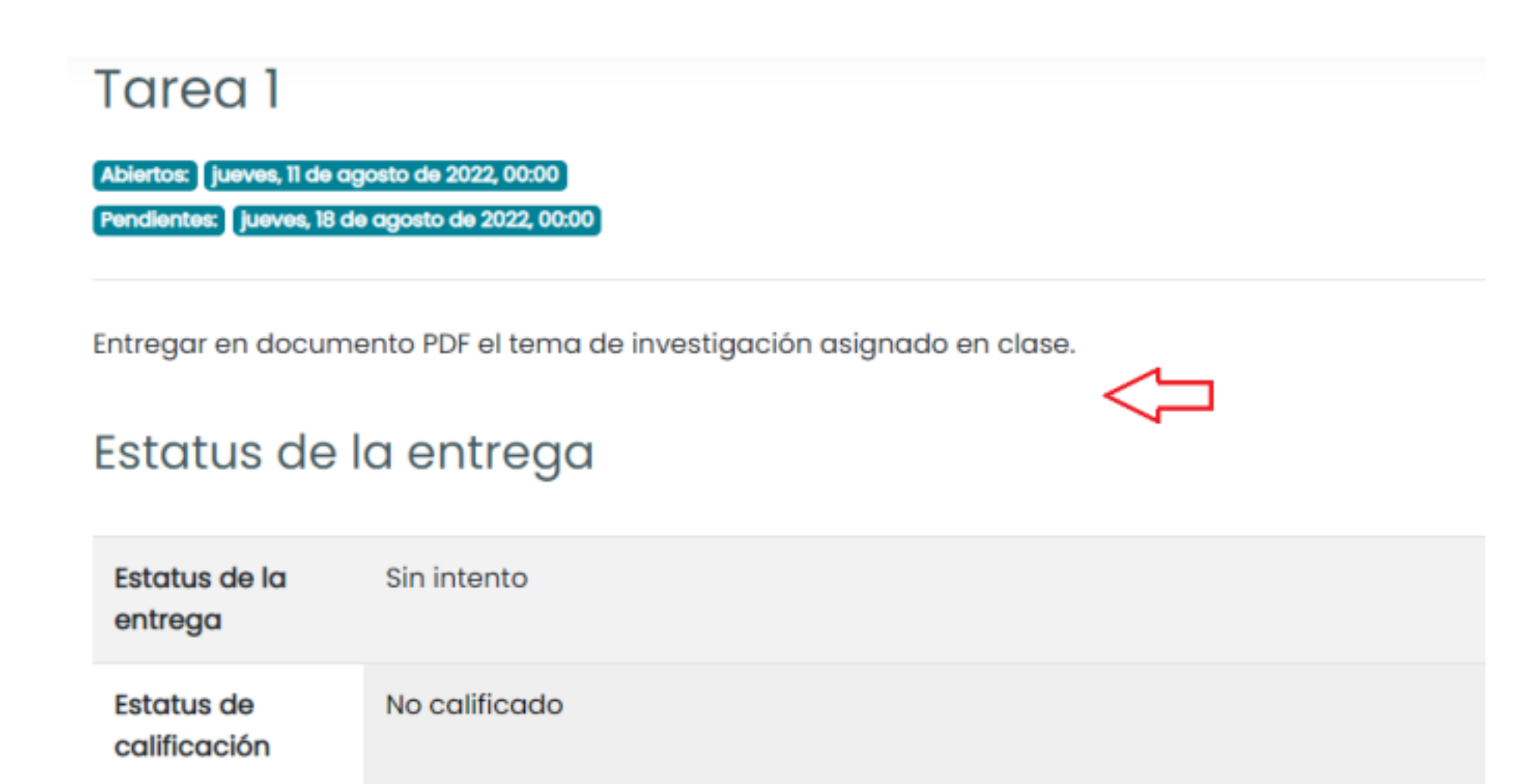

| Tiempo restante         | 6 días 12 horas        |
|-------------------------|------------------------|
| Última<br>modificación  | _                      |
| Comentarios al<br>envío | <u>Comentarios (0)</u> |
|                         |                        |

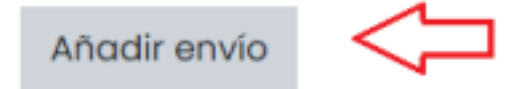

Usted aún no ha hecho un envío.

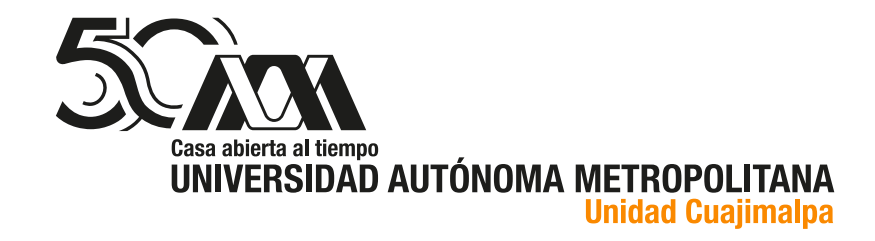

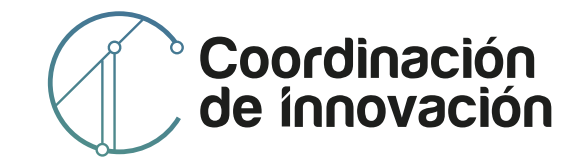

e) Identificando lo anterior debes seleccionar el botón "Añadir envio" el cual te permitirá entregar las actividades asignadas. Es importante, que identifiques el tipo de insumo que vas a entregar, usualmente es uno o varios archivos. Es altamente recomendable que sea en formato PDF, a no ser que las condiciones de la "Tarea" especifiquen algo diferente. En este punto, debes tener ya el documento o documentos elaborados, listos para ser entregados.

f) Al seleccionar el botón "Añadir envio" UbiCua te presentará una pantalla donde puedes, simplemente, arrastrar y soltar los archivos a entregar, o bien, un botón que te permitirá navegar en las carpetas locales de tú computadora para seleccionar los archivos.

| Tarea 1                                                                                          |                                                                 |
|--------------------------------------------------------------------------------------------------|-----------------------------------------------------------------|
| Abiertos: Jueves, 11 de agosto de 2022, 00:00<br>Pendientes: Jueves, 18 de agosto de 2022, 00:00 |                                                                 |
| Entregar en documento PDF el tema de                                                             | investigación asignado en clase.                                |
| Envíos de archivo                                                                                | Tamaño máximo para archivos: 8MB, número máximo de archivos: 20 |
|                                                                                                  | Arrastre y suelte los archivos aquí para subirlos               |
|                                                                                                  | Guardar cambios Cancelar                                        |

**Es importante que**, para que tu archivo quede registrado en UbiCua y en el curso en el que participas, no olvidar seleccionar el botón **"Guardar cambios"**. No obstante, en alguas ocaciones, dependiendo de la configuración de la "Tarea", aparecerá un botón con la acción **"Enviar"**, si es así, debes, obligadamente seleccionarlo, o tu tarea **no será entregada.** 

Tamaño máximo para archivos: 8MB, número máximo de archivos: 20

|                 |          |  | <br>! :≡ |  |
|-----------------|----------|--|----------|--|
| Archivos        |          |  |          |  |
| UbiCua guía     |          |  |          |  |
| Guardar cambios | Cancelar |  |          |  |

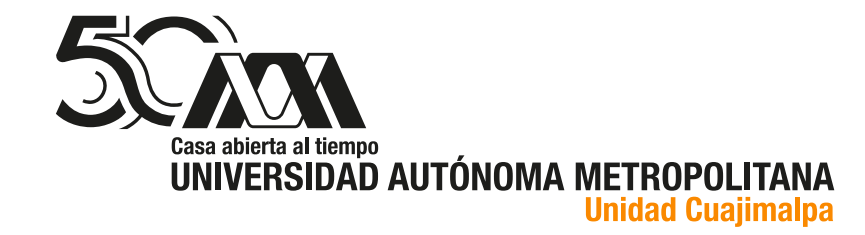

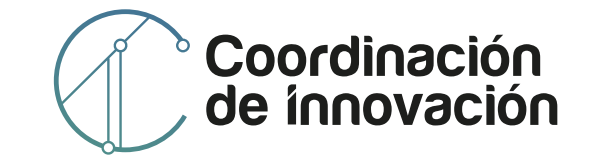

**Ahora bien,** si el instructor lo permite, podrás **realizar cambios** en la tarea que entregaste, la cual siempre registrará la fecha y hora de su entrega. Lo anterior solo estará disponible previo a la fecha de entrega establecida para la "Tarea".

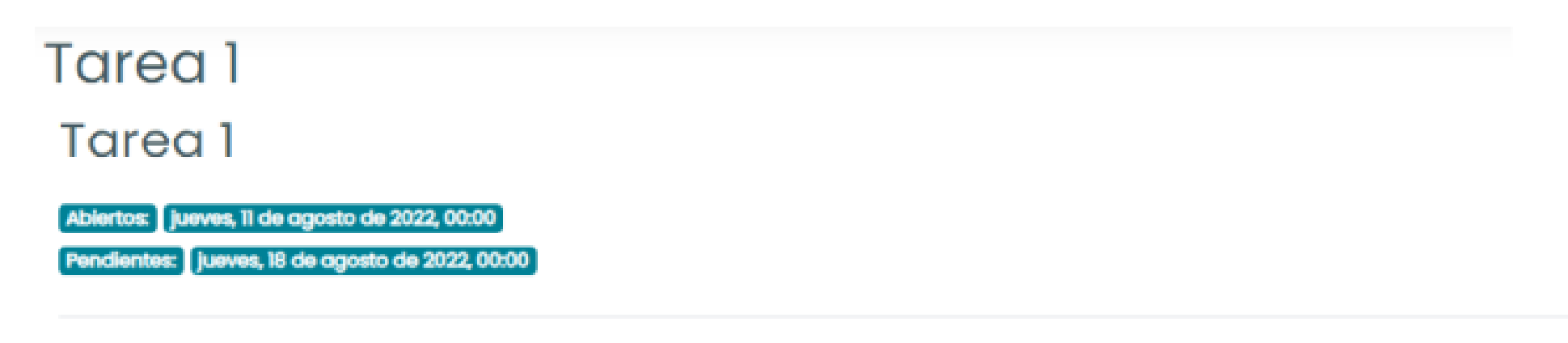

Entregar en documento PDF el tema de investigación asignado en clase.

#### Estatus de la entrega

| Estatus de la<br>entrega   | Enviado para calificar                        |              |
|----------------------------|-----------------------------------------------|--------------|
| Estatus de<br>calificación | No calificado                                 |              |
| Tiempo restante            | 6 días 11 horas                               |              |
| Última<br>modificación     | jueves, 11 de agosto de 2022, 12:04           |              |
| Envíos de<br>archivo       | UbiCua guía de Tareas.docx 11 de agosto de 20 | 22, 12:04    |
| Comentarios al<br>envío    | Comentarios (0)                               | Ouitar envío |

### Tarea como "Texto en línea"

**Cuando la "Tarea" no requiera la entrega de uno o varios archivos**, podrás hacerla en un formato de "Texto en línea", en éste sólo deberás teclear o copiar y pegar el contenido que elaboraste para cumplir con la "Tarea", en un cuadro de texto, con posibilidad de darle el formato que desees. En este caso, en lugar de un espacio para subir o seleccionar un archivo, se presentará la siguiente pantalla:

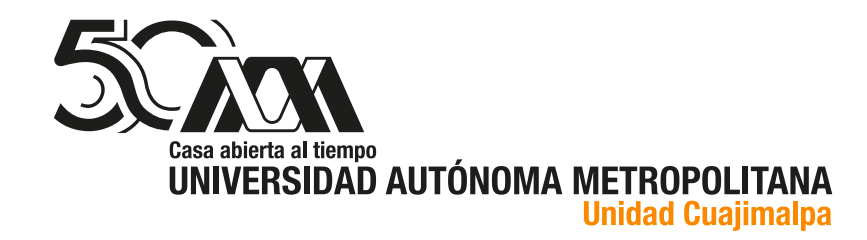

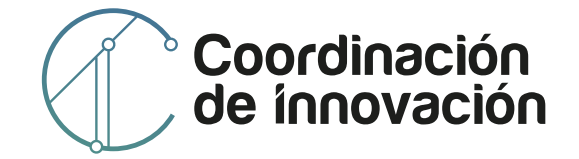

#### Tarea 1

Abiertos: jueves, 11 de agosto de 2022, 00:00 Pendientes: jueves, 18 de agosto de 2022, 00:00

Escribir un ensayo sobre el tema de investigación asignado en clase.

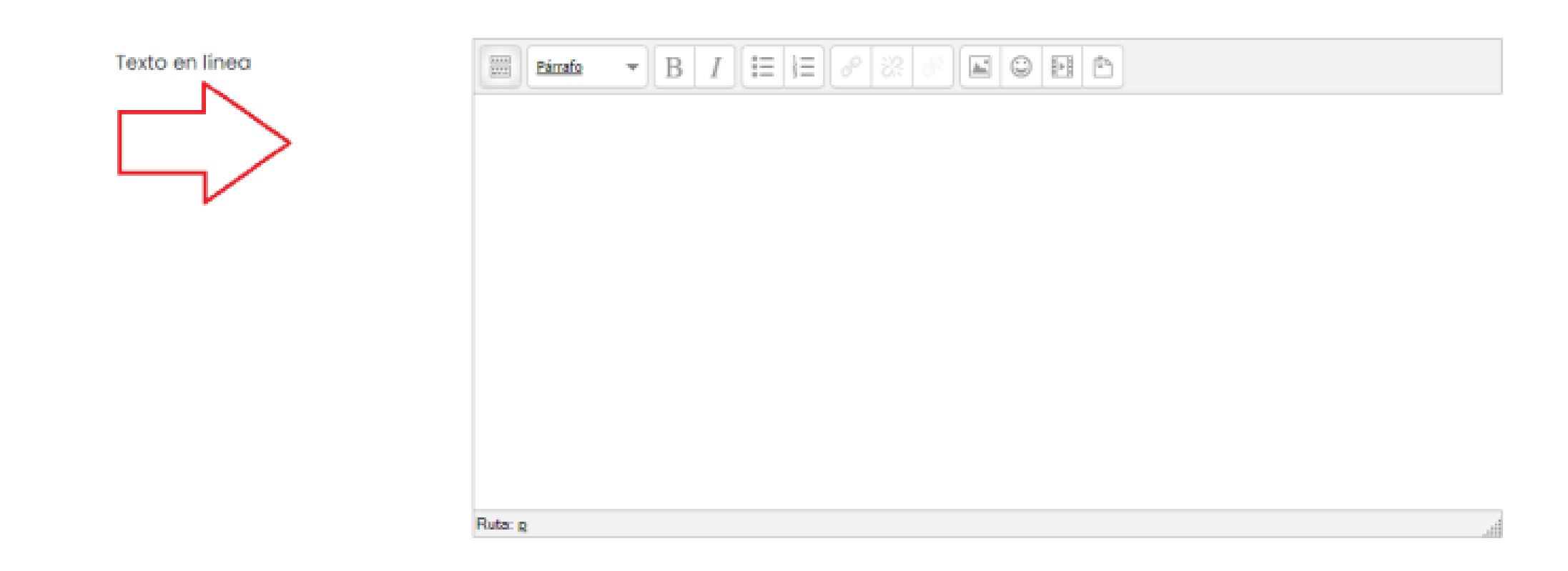

**Cabe señalar que en esta pantalla**, tienes la posibilidad de teclear el contenido de la tarea, agregar imágenes e incluso algún video de internet o de tu computadora seleccionando la opción "Buscar o cargar imagen". (Si el contenido es de internet, sólo deberás colocar la URL del recurso a incorporar).

| General                  |                                                   |  |
|--------------------------|---------------------------------------------------|--|
|                          | 🗟 Buscar o cargar una imagen                      |  |
| JRL de la imagen         | https://ubicua.cua.uam.mx/draftfile.php/1399/user |  |
| Descripción de la imagen |                                                   |  |
| /ista previa             |                                                   |  |
| ista previa              | Stat.                                             |  |

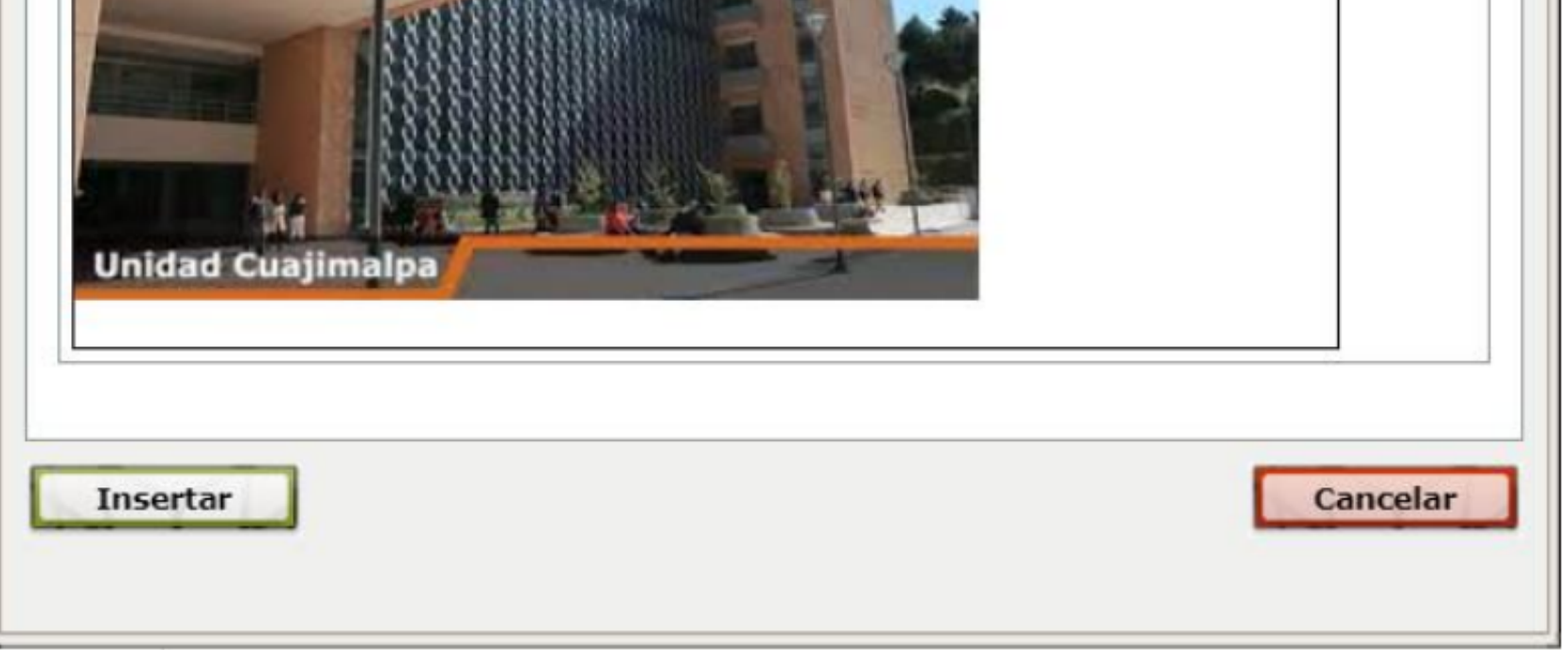

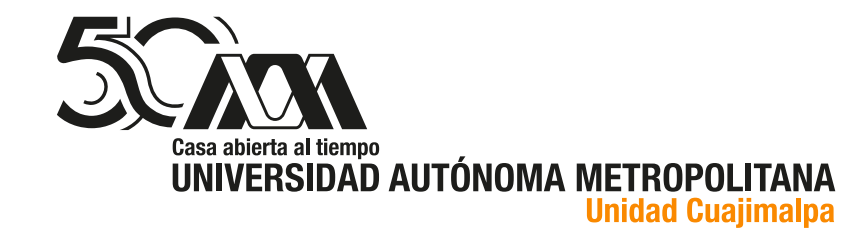

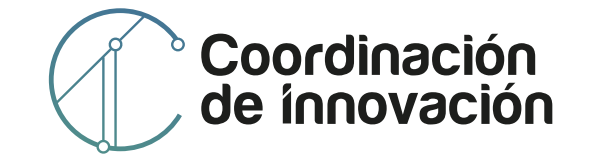

## Visualizar la "Calificación" otorgada a una Tarea

**Después de haber entregado tu "Tarea"**, el instructor o facilitador la revisará y calificará con base en los criterios que hayan sido establecidos para cada actividad y tendrá la posibilidad de retroalimentarla. Tú, puedes conocer, tanto la retroalimentación como la calificación otorgada en la sección de "Calificación", ubicada en **el menú lateral izquierdo** de la pantalla del curso.

#### a) Visualizar el estado, calificación y retroalimentacón de una tarea.

Para conocer el estado que guarda una "Tarea" que ya ha sido entregada, solo es necesario seleccionar la actividad "Tarea" de la cual deseas conocer más información. si la "Tarea" ya ha sido entregada, UbiCua te presentará una pantalla donde, rápidamente, podrás conocer todo lo referente a la "Tarea" seleccionada:

| Estatus de la entrega      |                                           |  |
|----------------------------|-------------------------------------------|--|
| Estatus de la<br>entrega   | Enviado para calificar                    |  |
| Estatus de<br>calificación | Calificado <>> Estatus de la calificación |  |
| Tiempo restante            | 6 días 11 horas                           |  |
| Última<br>modificación     | jueves, 11 de agosto de 2022, 12:21       |  |
| Texto en línea             | ⊕<br>asdfgsdfsdfsd                        |  |
| Comentarios al<br>envío    | Comentarios (0)                           |  |

| Editar envío | Quitar envío |
|--------------|--------------|
|--------------|--------------|

Usted todavía puede hacer cambios a su envío.

#### Retroalimentación

| Calificación                     | 99.00 / 100.00 🗢 Calificación                |
|----------------------------------|----------------------------------------------|
| Calificado en                    | jueves, 11 de agosto de 2022, 12:23          |
| Calificado por                   | Herramientas Digitales UAM Unidad Cuajimalpa |
| Comentarios de retroalimentación | Bien Retroalimentación                       |

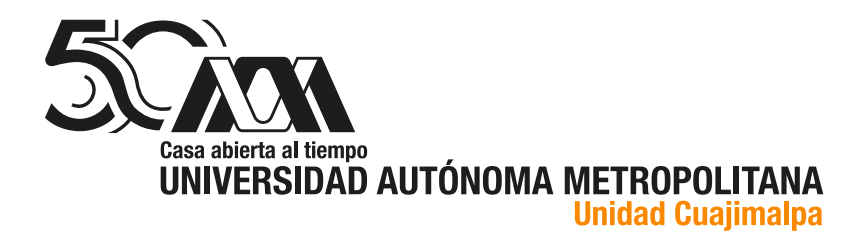

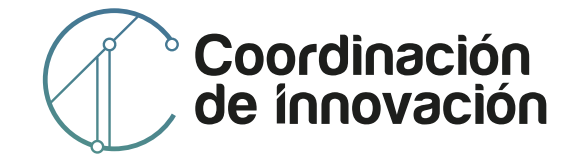